## Installing Sage ACT! Premium (access via web)

You can install Sage ACT! Premium on a web server and access all of your contact information via the Internet from any machine with Internet Explorer® or Firefox® installed.

You can set this up in several ways; this diagram shows a simple web configuration.

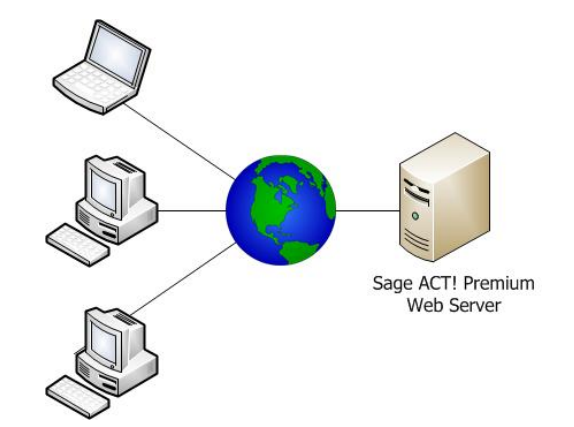

## How to download and install

- 1. Review the web server system requirements: <u>http://www.act.com/2012systreq</u>.
- Click the Download button on <u>http://www.act.com/download/premium2012</u>. It's easiest to download to the machine you will install on; in this case, your web server.

The files are downloaded to the default download location on your machine, then extracted. The installation panel appears.

- Make sure you have completed the prerequisites for installing the web version of Sage ACT! Premium on your web server. See <u>Keys to a</u> <u>Successful Deployment</u> and the <u>Sage ACT! Premium Web Administrators</u> <u>Guide</u>.
- 4. Install the product on your web server. If you download both the web version and the Windows® version of Sage ACT! Premium, you must install them on separate machines.